## 2. Resultados

En el menú **Resultados** se unifica la generación y descarga de resultados, como se muestra en la siguiente imagen:

| SIUKOLLA                                                                    | ≡    |                                    |                                                |             |             |           |                      |          | C+ Sali |
|-----------------------------------------------------------------------------|------|------------------------------------|------------------------------------------------|-------------|-------------|-----------|----------------------|----------|---------|
| administrador unpa<br>(admin)                                               | •    | Inicio > Resultados > Gene         | rar y descargar resultados                     |             |             |           |                      |          |         |
| Buscar Q                                                                    |      | 🗄 Unidad de Gestión:               | Rectorado                                      | *           |             |           |                      |          |         |
| Definición <<br>Responder <<br>Resultados <                                 | Car  | acterísticas de las habilitaciones | a buscar                                       |             |             |           |                      |          |         |
| Generar y descargar resultados     Resumen de Encoestas                     |      | Archivada                          | Todas                                          | ~           |             |           |                      |          |         |
| <ul> <li>Moderar Respuestas</li> <li>Reporte de Envío de E-Mails</li> </ul> |      | Destacada                          | Todas                                          | ~           |             |           |                      |          |         |
| Recuperación (                                                              |      | Inicio igual o posterior a         | iii ii                                         |             |             |           |                      |          |         |
| Usuarios <                                                                  |      | Fin igual o anterior a             | <b>a</b>                                       |             |             |           |                      |          |         |
| Configuración                                                               |      | Generada externamente              | 0                                              |             |             |           |                      |          |         |
| 🖿 Ayuda                                                                     |      | Nombre de la habilitación          |                                                |             |             |           |                      |          |         |
|                                                                             |      |                                    |                                                |             |             |           |                      | Eilt     | rar 🔻   |
|                                                                             | List | tado de habilitaciones             |                                                |             |             |           |                      |          |         |
|                                                                             | Az   |                                    |                                                |             |             |           |                      |          |         |
|                                                                             | Id 🗚 |                                    | Descripcion 🛦 🔻                                | Fecha desde | Fecha hasta | Externa 🛦 | Respuestas obtenidas | Pública. |         |
|                                                                             | 6    | Inscripción Programa Impulsa       | 2021                                           | 2021-06-28  | 2021-08-04  | N         | 59                   | S        | 🗉 Q     |
|                                                                             | 7    | Inscripción 1er Curso/Taller Re    | positorio de Recursos Educativos Abiertos UNPA | 2021-09-06  | 2021-09-12  | N         | 21                   | s        | 🗉 Q     |
|                                                                             | 8    | Habilitación pública de encues     | ta                                             | 2021-09-09  | 2021-09-21  | N         | 38                   | S        | ≣ Q     |

Figura 2.1 - Resultados - Generación y descarga de resultados

Por defecto, al final de la pantalla se muestran todas las habilitaciones de las encuestas. Se pueden utilizar los filtros que están más arriba para acotar la búsqueda.

Al seleccionar una de las habilitaciones que se encuentran en el listado inferior de la Figura 2.1, esto haciendo clic sobre el icono de la lupita, el sistema mostrará la siguiente pantalla:

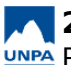

| Filtros para acotar los resultados a gen                  | erar                                                                              |   |   |                       |
|-----------------------------------------------------------|-----------------------------------------------------------------------------------|---|---|-----------------------|
| Grupo de encuestados                                      | Grupo invitado - Rectorado                                                        | • |   |                       |
| Concepto evaluado                                         |                                                                                   | • |   |                       |
| Elemento evaluado                                         |                                                                                   | - |   |                       |
| Encuesta                                                  | Incluir solo una encuesta                                                         | • |   |                       |
| Pregunta                                                  |                                                                                   | • |   |                       |
| Estado de avance                                          | Todas                                                                             | • |   |                       |
| Incluir códigos de respuesta                              |                                                                                   |   |   |                       |
| Informar si respondió un gestor                           | 8                                                                                 |   |   |                       |
| Preguntas                                                 | Incluir todas     Incluir solo las respondidas                                    |   | 2 |                       |
| 📌 Opciones de respuesta                                   | <ul> <li>Mostrar todas las opciones</li> <li>Mostrar solo las elegidas</li> </ul> |   |   |                       |
| Respondida desde                                          | Ē                                                                                 |   |   |                       |
| Respondida hasta                                          | ê                                                                                 |   |   |                       |
| Si desea acotar los resultados en ba<br>siguiente filtro. | se a la respuesta dada a una pregunta lo puede indicar con el                     |   |   |                       |
| Pregunta                                                  |                                                                                   | - |   |                       |
| Respuesta (*)                                             |                                                                                   | • |   |                       |
|                                                           |                                                                                   |   |   | Limpiar 💁 🛛 Eiltrar 🔻 |

Figura 2.2 - Resultados. Habilitación seleccionada.

Todos los campos son opcionales, se usan para acotar los resultados si fueran muchos. Luego se debe hacer clic sobre el botón **Filtrar** de la Figura 2.2 y el sistema mostrará una pantalla similar a la siguiente:

| Inicio > Resultados > Genera                                                                                                    | ar y descargar resultados                                                                                             |
|----------------------------------------------------------------------------------------------------|----------------------------------------------------------------------------------------------------|
|                                                                                                    |                                                                                                    |
| Definir visualización de los resultados                                                                                                    |                                                                                                    |
| O Los resultados a generar responden a<br>Habilitación: LA A<br>Todas las respuestas finalizadas y sin fir<br>No incluye códigos de respuestas.<br>Se muestran todas las opciones de respu | los siguientes filtros:<br>STAS Y LOSOSTIA LN SOSTL                                                                   |
| Respuestas recibidas (total)<br>Visualización de resultados (*)                                                                                                    | 20<br>Por encuestado y formulario respondido<br>Por pregunta y respuesta obtenida<br>Por opción de respuesta (conteo) |
| Formato de descarga (*)                                                                                                    | Separado por   -                                                                                                    |
| Mostrar en pantalla                                                                                                    | Si 🔻                                                                                                    |
| Votver < Descargar ④                                                                                                    |                                                                                                    |

Figura 2.3 - Definir visualización de resultados.

Desde esta pantalla se puede visualizar el resultado en pantalla, al seleccionar la opción Si en Mostrar en pantalla. También se puede descargar el resultado haciendo clic sobre el botón Descargar.

En la siguiente figura se puede ver de fondo el resultado mostrado en pantalla y la ventana de infromación donde indica que se exportó el archivo de texto con el resultado:

| =                                                                             |                                                                                                    |                                             |                                                                     |                         |                                |                            | -                                  |           |                    | C+ Salir   |  |  |
|-------------------------------------------------------------------------------|----------------------------------------------------------------------------------------------------|---------------------------------------------|---------------------------------------------------------------------|-------------------------|--------------------------------|----------------------------|------------------------------------|-----------|--------------------|------------|--|--|
| ♀ Inicio >                                                                    | Resultados                                                                                                    | Inforn                                      | nación                                                              |                         |                                |                            |                                    |           |                    |            |  |  |
| Definir visual                                                                | ización de los<br>os a generar i                                                                                                    | El re<br>Reporta                            | porte se export<br><b>es</b> utilizando el<br><b>de descargarlo</b> |                         |                                |                            |                                    |           |                    |            |  |  |
| Habilitación: L<br>Todas las respu<br>No Incluye cód<br>Se muestran <b>to</b> | igos de respu<br>das las opcio                                                                                                    | idas<br>iesta<br>nes <del>de respuest</del> | a usponiutes.                                                       |                         |                                | Aceptar                    | INAR (11)                          |           |                    |            |  |  |
| Res<br>Visuali                                                                | Respuestas recibidas (total)       20         Visualización de resultados (*) <ul> <li>Por encuestado y formulario respondido</li> <li>Por pregunta y respuesta obtenida</li> <li>Por opción de respuesta (conteo)</li> </ul> <ul> <li>Formato de descarga (*)</li> <li>Separado por               </li> </ul> <ul> <li>Por presenta y respuesta (conteo)</li> </ul> <ul> <li>Por opción de respuesta (conteo)</li> <li> </li> </ul> <ul> <li>Formato de descarga (*)</li> <li>Separado por               </li> </ul> <ul> <li>Por presenta y respuesta (conteo)</li> <li> </li> </ul> <ul> <li>Por opción de respuesta (conteo)</li> <li> </li> </ul> <ul> <li>Por opción de respuesta (conteo)</li> <li> </li> <li> </li> <li> </li> <li> </li> <li> </li> <li> </li> <li> </li> </ul> <ul> <li>Por opción de respuesta (conteo)</li> <li> </li> <li> </li> <li> </li> <li> </li> <li> </li> <li> </li> <li> </li> <li> </li> <li> </li> <li> </li> </ul> |                                             |                                                                     |                         |                                |                            |                                    |           |                    |            |  |  |
| Volver                                                                        | Mostrar en pantalla Si                                                                                                    |                                             |                                                                     |                         |                                |                            |                                    |           |                    |            |  |  |
|                                                                               | Volver C Descargar O                                                                                                    |                                             |                                                                     |                         |                                |                            |                                    |           |                    |            |  |  |
| ld para desca                                                                 | Id para descarga posterior del reporte: 110                                                                                                    |                                             |                                                                     |                         |                                |                            |                                    |           |                    |            |  |  |
| Usuario                                                                       | Finalizada                                                                                                    | Apellido/s:                                 | Nombre/s:                                                           | Número de<br>documento: | Correo electrónico:            | Localidad de<br>Residencia | Institución a la cual<br>pertenece | N° Legajo | Fecha de<br>inicio | Fecha fin  |  |  |
| invitado_kolla                                                                | Si                                                                                                    |                                             | Da                                                                  | 400                     | D ail.con                      | Caleta olivia              | Unpasj                             | 4000000   | 2021-10-21         | 2021-10-21 |  |  |
| invitado_kolla                                                                | Si                                                                                                    | Ari                                         | Judith<br>Enzacean                                                  | 18                      | juditional and a second second | Caleta Olivia              | unpa uaco estudiante               | 1         | 2021-10-31         | 2021-10-31 |  |  |
| invitado_kolla                                                                | Si                                                                                                    | Pa                                          | Flo                                                                 | 411                     | florl.com                      | Río Gallegos               | UNPA-UARG                          | 1-41 5    | 2021-10-22         | 2021-10-22 |  |  |

Figura 2.4 - Visualizar o descargar resultado.

El sistema genera un código (para este ejemplo el código es el número 10) para recuperar el **archivo txt** en algún otro momento a través de la operación **Recuperación / Reportes**.

Si se desea descargar el archivo txt en ese momento se debe hacer clic sobre el enlace**Puede** descargarlo de manera directa desde aquí, en este caso el sistema abrirá una ventana como la que se muestra a continuación donde podrá guardar el archivo o abrirlo:

| os >                         |         | •                            | Abriendo 20220413-1223_enc_h11.txt                                   | × |         |      |
|------------------------------|---------|------------------------------|----------------------------------------------------------------------|---|---------|------|
|                              | 1 El    | Ha decidido abrir:           | :                                                                    | 1 | n >     |      |
| los resi                     | Ρι      | 20220413-1                   | 223_enc_h11.txt                                                      |   |         |      |
| ar resp<br>A EXTE<br>lizadas |         | que es: docu<br>desde: https | imento de texto sencillo (3,0 KB)<br>s://cys-kollasga471.unpa.edu.ar |   | Aceptar | INAR |
| ciones u                     | erespue | ¿Qué debería hac             | er Firefox con este archivo?                                         |   | _       |      |
|                              |         | Obrir con                    | Pluma (predeterminada)                                               |   |         |      |
| ibidas (to                   | otal)   | Guardar are                  | chi <u>v</u> o                                                       |   |         |      |
| esultado                     | s (*)   |                              | Cancelar Aceptar                                                     |   |         | 8    |
| descarg                      | a (*)   |                              |                                                                      |   | •       |      |
| ir en pant                   | talla   | Si                           |                                                                      |   | -       |      |

Figura 2.5 - Resultados. Descargar archivo txt.

URL de origen: https://instructivos.sistemas.unpa.edu.ar/instructivo/pagina/2-resultados